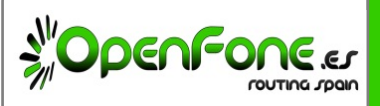

# **Manual Zoiper**

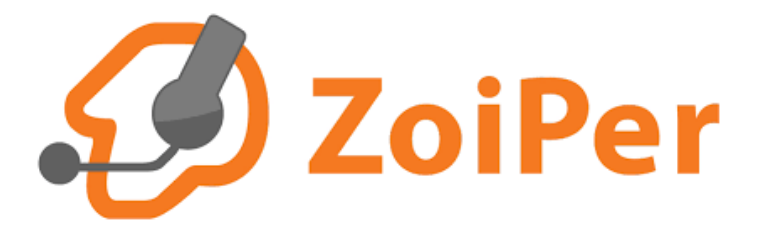

#### MANUAL DE CONFIGURACIÓN

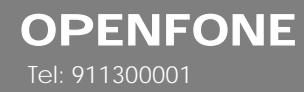

E-mail: openfone@openfone.es www.OPENFONE.es

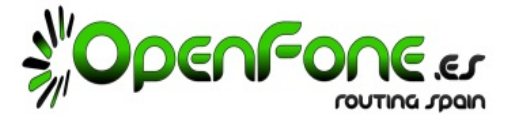

Zoiper, es una de las muchas APPs gratuitas que hay en el mercado capaces de gestionar Cuentas SIP.

Las Cuentas SIP de OPENFONE funcionan en cualquier APP que sea Cliente SIP.

Explicamos como configurar nuestra cuenta en Zoiper por ser la APP más extendida entre los usuarios.

#### 1. Referencias.

Pagina WEB del desarrollador: https://www.zoiper.com/

Email enviado por OPENFONE con los datos de su cuenta: SERVIDOR + USUARIO + CLAVE

Link descarga PC: <u>https://www.zoiper.com/en/voip-softphone/download/current</u> Descarga Android: Google PlayStore «Zoiper IAX SIP VOIP Softphone». (**Ir a punto 2 del documento**). Descarga IOs: AppStore «Zoiper Lite Softphone». (**Ir a punto 7 del documento**).

### 2. Android: Iniciando por primera vez Zoiper.

La primera vez que inicie Zoiper, la APP te pedirá crear una cuenta SIP.

Utiliza los datos de tu Cuenta SIP : SERVIDOR + USUARIO + CLAVE

#### Ejemplo de creación de Cuenta SIP:

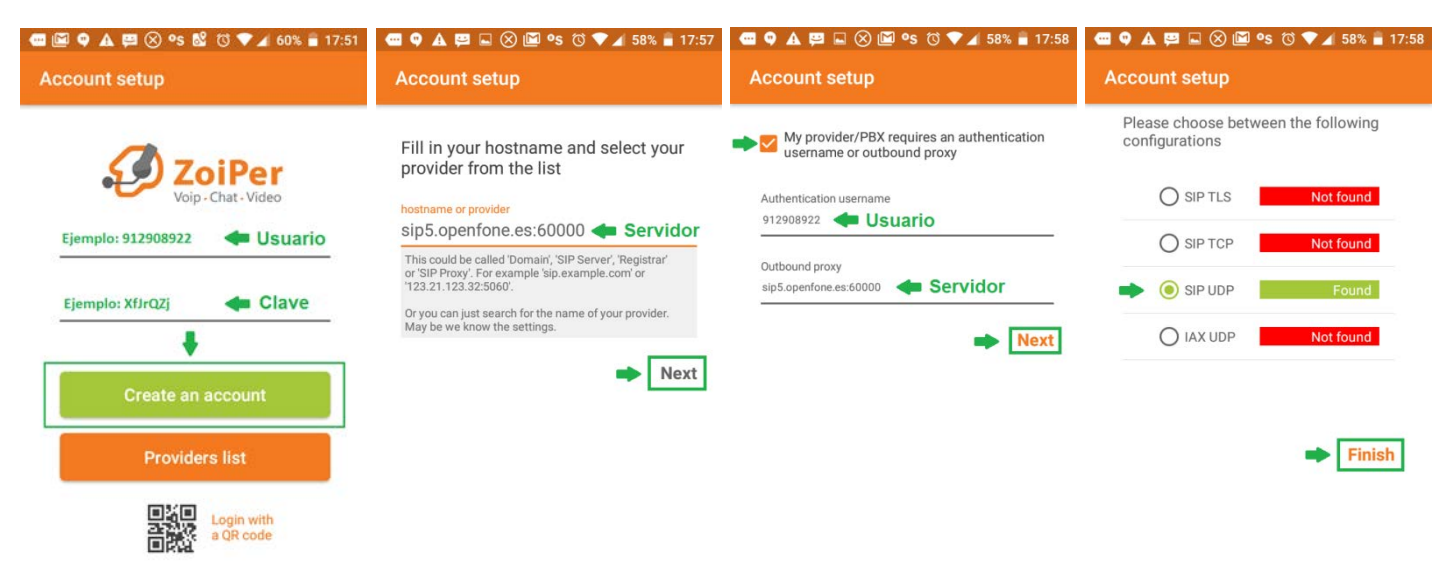

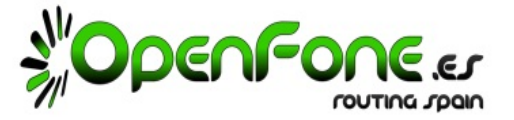

## 3. Comprobación de datos de la Cuenta SIP.

Habiendo realizado el punto anterior, **Zoiper** te habrá creado la Cuenta SIP.

Ahora te enseñamos a verificar la configuración de tu Cuenta SIP ya creada.

El 99% de los problemas de funcionamiento de la APP son causados por tener algún dato de estas ventanas mal configurado, así que presta mucha atención!.

| 🚭 🍳 🛦 🖽 🏹 🧭 🗳 🔟 🖄 💎 🖌 57% 🛢 18:01              | 🚭 🔍 🛦 🕮 🛶 🐥 ⊘ 🔟 饺 💎 🖌 57% 盲 18:01 | 🚾 🔍 🛦 🖽 🛋 🏹 ⊘ 🖾 🖄 🛡 🖌 57% 盲 18:01 | 🚭 🗛 🍳 🛤 🏹 🖾 ⊘ 🎜 😵 🖇 🎽 84% 🛢 12:36                 |
|------------------------------------------------|-----------------------------------|-----------------------------------|---------------------------------------------------|
| You are using Zoiper Free.                     | ← Settings                        | ← Cuentas                         | ← Cuenta SIP                                      |
|                                                | Cuentas 🖛                         | SIP 91 @sip5.open                 | Nombre de la cuenta<br>912908922 <b>– Usuario</b> |
| 91 @s ✔                                        | Audio                             | Cuenta activada                   | Autenticación<br>Host                             |
| Cuenta activada                                | Video                             |                                   | Nombre de usuario                                 |
| <ul> <li>Grabación de llamadas &gt;</li> </ul> | Conectividad                      |                                   | Clave Clave                                       |
| ★ Características Premium <sup>,</sup>         | Customize                         |                                   | Opcional                                          |
| < Follow us                                    | Contacts                          |                                   | Autenticación de usuario Dejar vacio              |
|                                                | Avanzado                          |                                   | sip5.openfone.es:60000                            |
| ∋ Salir →                                      |                                   | (ta)                              | Caller ID Dejar vacio                             |
|                                                |                                   |                                   | Voicemail Extension                               |

Si en algún momento no te funcionara la APP o tuvieras que reconfigurarla desde cero, revisa estas pantallas.

Si su versión de Zoiper tiene diferentes menús o pantallas, busca donde introducir los datos y configúralos tal cual se muestran en este manual.

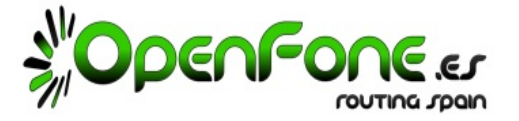

### 4. ¿Bajo que tipo de cobertura quieres que la APP funcione?.

Si vas a usar la APP en un Terminal Móvil, tu Asesor Comercial ya te habrá explicado que cuando hablas, la APP consume datos de tu conexión a internet.

Una conversación necesita una Conexión de Internet ESTABLE de 80Kb por segundo.

Si tu conexión de datos es capaz de mantener 80 Kbps estables, el audio de la conversación será ÓPTIMO.

Si tu conexión de datos, en algún momento baja de 80Kb/s, tendrás ENTRECORTES.

Tienes que decidir bajo que tipo de coberturas quieres trabajar.

Esta es la tabla de los tipos de conexiones qué tu móvil puede llegar a tener, y sus velocidades máx:

|      | Estándar       | Velocidad<br>Máxima |  |
|------|----------------|---------------------|--|
| 2G   | GSM            | 14,4 Kbps           |  |
|      | GPRS           | 26,8 Kbps           |  |
|      | EDGE           | 108,8 Kbps          |  |
| 3G   | UMTS           | 128 Kbps            |  |
| 4G   | LTE<br>(Cat 3) | 50 Mbps             |  |
| WiFi | IEEE 802.11g   | 54 Mbps             |  |

Estas velocidades son al 100% de cobertura.

Si tu cobertura se reduce, la velocidad se reduce.

Necesitas 80Kbps para hablar correctamente, así que la cobertura 2G la descartamos por completo, y el 3G úsalo solo si sabes que estas en una buena zona con cobertura (si no tendrás entrecortes).

OPENFONE solo recomienda el uso de la APP bajo coberturas 4G o WiFi.

En la siguiente pagina te explicamos que hacer para que la APP trabaje solo cuando hay buenas coberturas.

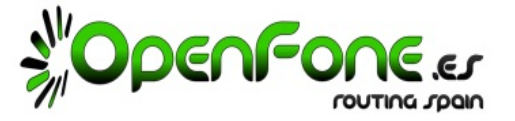

### 5. Configurar la APP para funcionar SOLO en ciertas coberturas.

A continuación pasos para decirle a la APP en que coberturas quieres trabajar y cuales no.

| 🚾 🔍 🗛 🖽 🏹 ⊘ 🖬 🔟 ७ 🔽 🖅% 🖡   | 18:01 💮 🔍 🛕 🖽 🖾 🏹 ⊘ 🖾 🖏 🔽 57% 🛢 18:01 | - 🕶 🍳 🗛 🛤 🚔 🏹 🕑 🔟 🖏 💙 🖌 57% 🛢 18:01                                                                                          | - 🚭 🍳 🛦 🛱 🖬 ⊘ 诺 🔟 🖄 🔻 18:02 |
|----------------------------|---------------------------------------|----------------------------------------------------------------------------------------------------|-----------------------------|
| You are using Zoiper Free. | ← Settings                            | ← Settings                                                                                                    | $\leftarrow$ Red soportada  |
|                            | Cuentas                               | Inicio con Android<br>Start Zoiper automatically after restart or power off /                                                | Wifi 🗹                      |
| 91 @s ¥                    | Audio                                 | Show Account Status Notification                                                                                             | - 2G                        |
| Cuenta activada            |                                       | Show status bar and lock screen notification                                                                                 | 3G                          |
| Settings                   | * Video                               | Discador integrado                                                                                                    | - 4G ✓                      |
| Grabación de llamadas ⇒    | Conectividad                          | Prompts how to complete a call when dialing for Android native dialer.                                                       |                             |
| ★ Características Premium  | Customize                             | Usar cuenta predeterminada<br>Always use default account when dialing from Android<br>native dialer.                         | -                           |
| Followus                   | Contacts                              | Call Log                                                                                                    | -                           |
|                            |                                       | Integrate With Native Call Log<br>Zoiper will read and write call history directly to<br>Android native dialer call history. |                             |
| Acerca de                  | Avanzado 🖛                            | Red                                                                                                    | -                           |
| Salir → .                  |                                       | Red soportada<br>Restrict Zoiper to use certain types of connectivity.                                                       |                             |

#### Una vez que configurada la APP solo funcionará cuando estés bajo las coberturas ACEPTADAS.

Cuando quedes fuera de las coberturas aceptadas, la APP se desregistrará de los servidores de OPENFONE y se volverá a registrar automáticamente cuando entres en una zona de cobertura aceptada.

Si tienes una buena cobertura 3G, puedes intentar usarla, pero sin olvidar que en cuanto pierdas algo de cobertura, la velocidad bajará y vendrán los problemas de audio.

Recuerda que los problemas de audio NO son responsabilidad de OPENFONE, pues los genera la baja velocidad de tu conexión de datos.

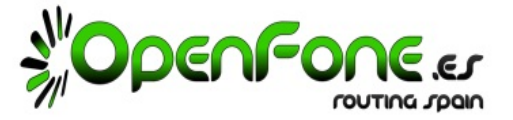

#### 6. Configurar la APP para que no se apague nunca.

Cuando apagas la pantalla del móvil, las APPs suelen pasar a modo «Ahorro de Energía» y se paran.

Como no queremos perdernos ninguna llamada por tener la APP parada, vamos a configurarla para que siempre esté activa:

Son 2 pasos:

1) Menu de Settings/Ajustes -> Conexión/Conectividad

- Keep alive WiFi: Tiene que estar activado.
- Ejecutar en segundo plano: Tiene que estar activado
- Background Mode: Tiene que estar elegida la opción "Use Constant Wake Lock"

| 🔍 🗛 🖽 🏹 ⊘ 🗳 🔟 🗇 🖊 57% 🛢 18:01          | - 🕶 🔍 🛦 🛱 🖬 🏯 🏹 🖉 🖼 🗇 🖬 18:01 | ▲ 🛱 ⊘ 🗳 😥 🖻 🕺 🔞 🔻 🖉 🔻 🖉 🛣 🛔 13:22                                                |
|----------------------------------------|-------------------------------|----------------------------------------------------------------------------------|
| You are using Zoiper Free.             | $\leftarrow$ Settings         | ← Conectividad                                                                   |
|                                        | Cuentas                       | Keep alive WiFi Prevents WiFi sleep. Cannot overwrite Android WiFi sleep policy. |
| 91 @S ✓                                | Audio                         | Ejecutar en segundo plano<br>Keep running when screen is off                     |
| Settings                               | Video                         | Background Mode<br>Use Constant Wake Lock <                                      |
| ■ Grabación de llamadas > \            | Conectividad                  | Listening Ports                                                                  |
| ★ Características Premium <sup>,</sup> | Customize                     |                                                                                  |
| Follow us                              | Contacts                      |                                                                                  |
| 🤣 Acerca de 🔷 🎫 👬 S.L.L                | Avanzado                      |                                                                                  |
| Salir >                                |                               |                                                                                  |

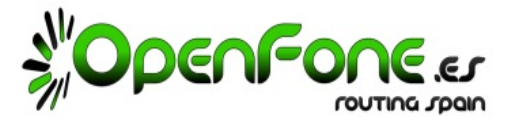

2) Menu de Settings/Ajustes -> Cuentas -> Cuenta SIP 9xxxxxx>Ajustes de Red

#### - Keep alive TimeOut: Tiene que estar en «default»

| 🚾 🗣 🛦 🛤 🐥 ⊘ 🖃 🖾 🔞 🛡 🖌 57% 🛢 18:01               | 🚾 🍳 🛦 🛤 🛋 🏹 ⊘ 🖾 🛱 🛡 🖌 57% 💼 18:01 | • • | <b>▲ 🛱 🖬 ភ័</b> 🥝         | ) 🖾 ۯ 💎 🖌 57%   | 18:01                  | ▲⊘ <b>⊾⊠</b> \$0                                      | ) 💎 🖌 57% 盲 17:34 |
|-------------------------------------------------|-----------------------------------|-----|---------------------------|-----------------|------------------------|-------------------------------------------------------|-------------------|
| You are using Zoiper Free.                      | ← Settings                        | ÷   | Cuentas                   |                 |                        | ← Cuenta SIP                                          |                   |
|                                                 | Cuentas                           |     |                           | ×               |                        | Enable Presence<br>Subscribe for presence.            | €                 |
| 91 @s <b>v</b>                                  | Audio                             | ~   | 91<br><br>Cuenta activada | @sip5.open<br>( | ۲                      | Habilitado<br>Register account when Zoiper is started | I. 🔽              |
| Cuenta activada                                 |                                   |     |                           |                 |                        | Ajustes del Codec de audio                            |                   |
| Settings                                        | Video                             |     |                           |                 |                        | Ajuste del codec de video                             |                   |
| Grabación de llamadas → \                       | Conectividad                      |     |                           |                 |                        | Ajustes para la Encriptación                          |                   |
| ★ Características Premium <sup>, ria Ppal</sup> | Customize                         |     |                           |                 |                        | Número reescrito                                      |                   |
| Followus                                        | Contacts                          |     |                           |                 |                        | Subscribe for register                                |                   |
| Tonow us                                        |                                   |     |                           |                 |                        | Enable video FMTP                                     |                   |
| Acerca de Acerca de Acerca de                   | Avanzado                          |     |                           |                 |                        | Ajustes de red                                        |                   |
| → Salir →                                       |                                   |     |                           |                 | +                      | Características                                       |                   |
|                                                 |                                   |     |                           |                 | <b>A</b> 🖬             | Ø∎ \$0                                                | 🛡 🖌 57% 盲 17:34   |
|                                                 |                                   |     |                           |                 | ÷                      | Ajustes de red                                        |                   |
|                                                 |                                   |     |                           |                 | Su reg                 | gistro ha expirado                                    |                   |
|                                                 |                                   |     |                           |                 | Keep<br>Default        | alive time-out                                        |                   |
|                                                 |                                   |     |                           |                 | Transp                 | oort                                                  |                   |
|                                                 |                                   |     |                           |                 | Tipo o                 | de transporte                                         |                   |
|                                                 |                                   |     |                           |                 | NAT                    |                                                       |                   |
|                                                 |                                   |     |                           |                 | Use S<br><sub>No</sub> | TUN                                                   |                   |
|                                                 |                                   |     |                           |                 | Servio                 | dor STUN                                              |                   |
|                                                 |                                   |     |                           |                 | Puert                  | o STUN                                                |                   |
|                                                 |                                   |     |                           |                 | Perío                  | do refresco STUN                                      |                   |
|                                                 |                                   |     |                           |                 |                        |                                                       |                   |

Página 6

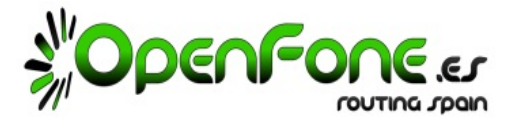

#### 7. iOS: Iniciando por primera vez Zoiper en un Iphone.

Descarge la APP llamada «Zoiper Lite voip Softphone».

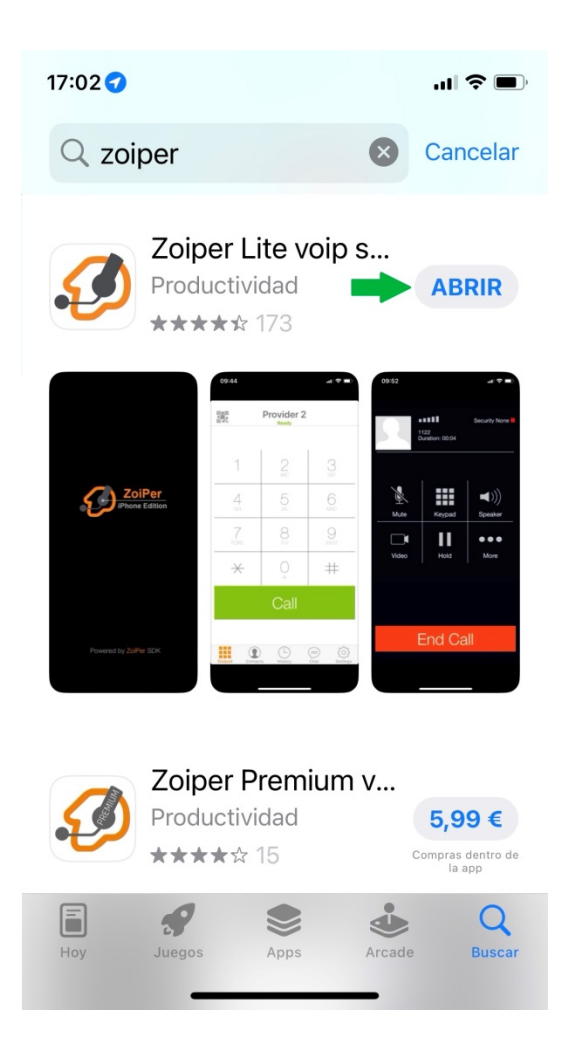

La primera vez que inicie Zoiper, la APP te pedirá crear una cuenta SIP.

Utiliza los datos de tu Cuenta SIP : SERVIDOR + USUARIO + CLAVE

### Zoiper - Manual

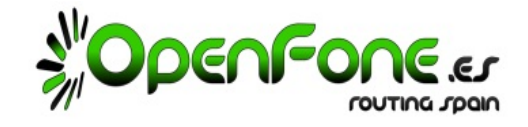

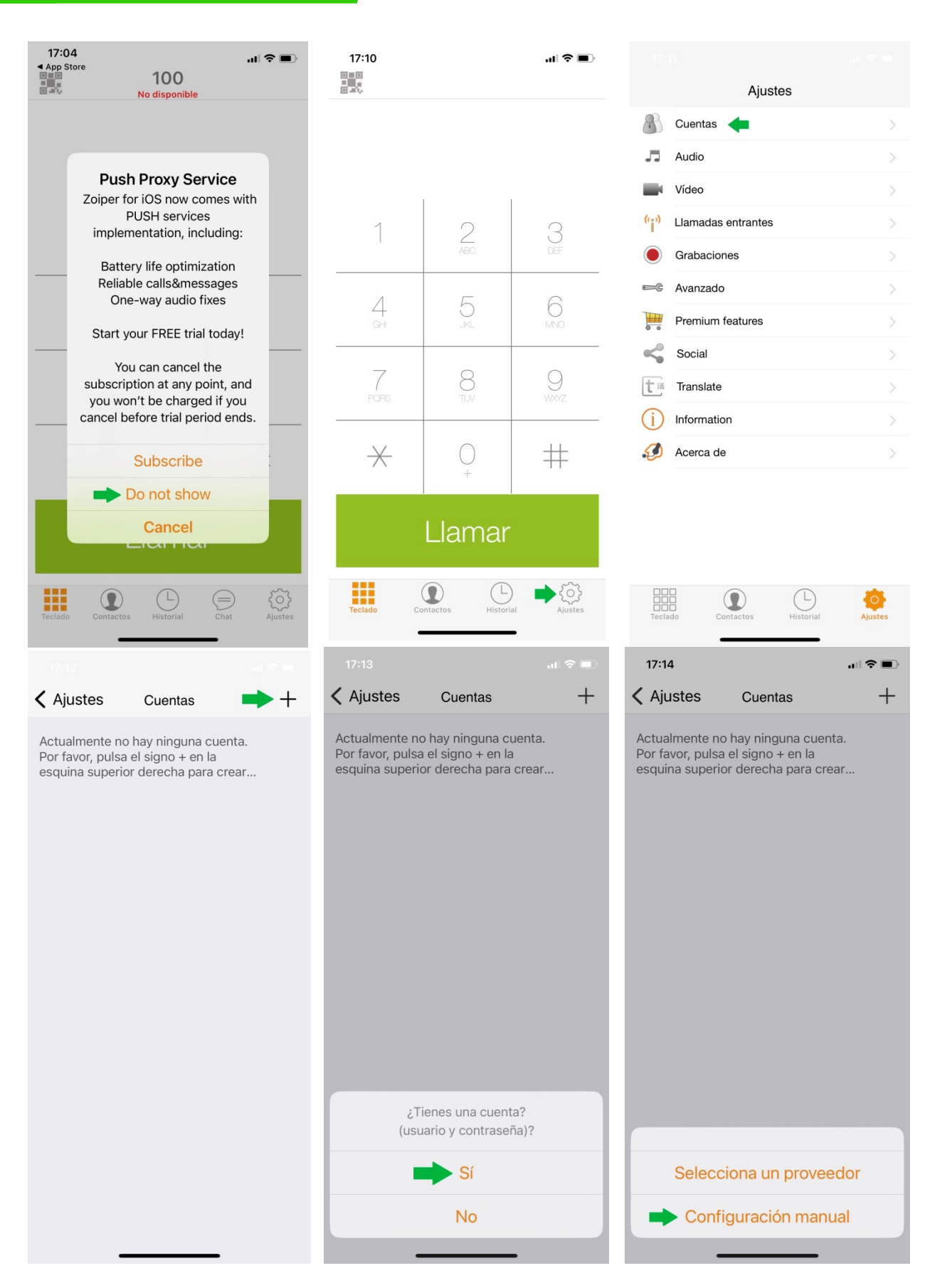

## Zoiper - Manual

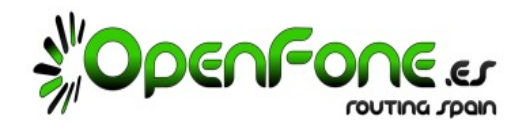

| 17:14                                                                                                    | ul 🗢 🔲                                                                                                    | 17:51                                                          |            | ıı †≎ ∎            | 17:18                                                                                                    | ·III 🗢 🔳                                                                                                    |
|----------------------------------------------------------------------------------------------------|----------------------------------------------------------------------------------------------------|----------------------------------------------------------------|------------|--------------------|----------------------------------------------------------------------------------------------------|----------------------------------------------------------------------------------------------------|
| Atrás Crear cuenta                                                                                                    | L                                                                                                    | Cuentas                                                        | Cuenta SIP | Ŵ                  | Cuentas C                                                                                                    | Cuenta SIP                                                                                                    |
|                                                                                                    |                                                                                                    |                                                                |            |                    |                                                                                                    |                                                                                                    |
| Cuenta SIP                                                                                                    |                                                                                                    |                                                                | Registrar  |                    |                                                                                                    | Registrar                                                                                                    |
| Scuenta IAX                                                                                                    |                                                                                                    |                                                                |            |                    | OPCIONES SIP                                                                                                    | <b>†</b>                                                                                                    |
|                                                                                                    |                                                                                                    | Nombre de cuenta:                                              |            | nt name]           | Nombre de cuenta:                                                                                                    | Iombre identificativo que quiera.                                                                                                    |
|                                                                                                    |                                                                                                    | Dominio:                                                       | [server]   |                    | Dominio:                                                                                                    | SERVIDOR                                                                                                    |
|                                                                                                    |                                                                                                    | Usuario:                                                       | [userna    | ame]               | Usuario:                                                                                                    | USUARIO                                                                                                    |
|                                                                                                    |                                                                                                    | Contraseña:                                                    | [passwo    | ord]               | Contraseña:                                                                                                    | CLAVE                                                                                                    |
|                                                                                                    |                                                                                                    | Identificador de llamante:                                     | [caller i  | d]                 | Identificador de llamante:                                                                                                    |                                                                                                    |
|                                                                                                    |                                                                                                    |                                                                | 74005      |                    | AJUSTES AVANZ                                                                                                    | ADOS                                                                                                    |
|                                                                                                    |                                                                                                    | Usuario de autenticación:                                      | [auth us   | sername]           | Usuario de autenticación:                                                                                                    | [auth username]                                                                                                    |
|                                                                                                    |                                                                                                    | Usar Outbound Proxy:                                           |            |                    | Usar Outbound Proxy:                                                                                                    |                                                                                                    |
|                                                                                                    |                                                                                                    | Outbound Proxy:                                                | [outbou    | und proxy]         | Outbound Proxy:                                                                                                    | [outbound proxy]                                                                                                    |
|                                                                                                    |                                                                                                    | Enable video FMTP                                              |            |                    | Enable video FMTP                                                                                                    |                                                                                                    |
|                                                                                                    |                                                                                                    |                                                                |            |                    | AJUSTES ADICIO                                                                                                    | NALES                                                                                                    |
|                                                                                                    |                                                                                                    | AJUSTES ADICIO                                                 | JNALES     |                    | Características                                                                                                    | >                                                                                                    |
|                                                                                                    | -                                                                                                    | -                                                              |            |                    |                                                                                                    |                                                                                                    |
|                                                                                                    |                                                                                                    | 17:00                                                          |            |                    | 17:55                                                                                                    |                                                                                                    |
| 17:20                                                                                                    | ⓐ중⊪                                                                                                    | 17:22                                                          | Cuentas    |                    | 17:55<br>Cuentas (                                                                                                    | uenta SIP                                                                                                    |
| 17:20<br>Cuentas Cuenta SIP                                                                                                    | ••• > •••                                                                                                    | 17:22                                                          | Cuentas    | .⊪≎∎.<br>+         | 17:55<br>Cuentas (                                                                                                    |                                                                                                    |
| 17:20<br>Cuentas Cuenta SIP<br>Estado de Regista                                                                                                    | .₁l ≎ ■ੇ<br>⊡<br>ro: OK                                                                                                   | 17:22                                                          | Cuentas    |                    | 17:55<br>Cuentas (<br>Dominio:                                                                                                    | SERVIDOR                                                                                                    |
| 17:20<br>Cuentas Cuenta SIP<br>Estado de Registra<br>Desregistra                                                                                                    | .⊪ २ ●<br>III<br>ro: OK<br>r                                                                                              | 17:22<br>Ajustes<br>CUENTAS SIP<br>openfone                    | Cuentas    |                    | 17:55<br>Cuentas (<br>Dominio:<br>Usuario:<br>Contraseña:                                                                                                    | Cuenta SIP                                                                                                    |
| 17:20<br>Cuentas Cuenta SIP<br>Estado de Registra<br>OPCIONES SIP                                                                                                    | .⊪ হ ■<br>∰ ro: OK                                                                                                    | 17:22<br>Ajustes<br>CUENTAS SIP<br>openfone<br>CUENTAS IAX     | Cuentas    |                    | 17:55<br>Cuentas (<br>Dominio:<br>Usuario:<br>Contraseña:<br>Identificador de llamante:                                                                                                    | Cuenta SIP                                                                                                    |
| 17:20<br>Cuentas Cuenta SIP<br>Estato de Registra<br>Desregistra<br>OPCIONES SIP                                                                                                    | .⊪ २ ■)<br>IIIIIIIIIIIIIIIIIIIIIIIIIIIIIIIIIIII                                                                           | 17:22<br>Ajustes<br>CUENTAS SIP<br>openfone<br>CUENTAS IAX     | Cuentas    | .⊪≎∎)<br>+<br>>    | 17:55<br>Cuentas (<br>Dominio:<br>Usuario:<br>Contraseña:<br>Identificador de llamante:                                                                                                    | Luenta SIP                                                                                                    |
| 17:20         Cuentas       Cuenta SIP         Estado de Registra         Desregistra         OPCIONES SIP       XXXXXX         Nombre de cuenta:       XXXXXX         Dominio:       SERVIDO                                                                                                    | I ♥ ■<br>Tro: OK<br>r<br>xx<br>DR                                                                                         | 17:22<br>Ajustes<br>CUENTAS SIP<br>openfone<br>CUENTAS IAX     | Cuentas    |                    | 17:55<br>Cuentas O<br>Dominio:<br>Usuario:<br>Contraseña:<br>Identificador de llamante:                                                                                                    | Cuenta SIP                                                                                                    |
| 17:20         Cuentas       Cuenta SIP         Estado de Registra         Desregistra         OPCIONES SIP         Nombre de cuenta:       XXXXXX         Dominio:       SERVIDO         Usuario:       USUARIO                                                                                                    | ut ♥ ■)<br>ro: OK<br>r<br>xx<br>DR<br>0                                                                                   | 17:22<br>Ajustes<br>CUENTAS SIP<br>openfone<br>CUENTAS IAX     | Cuentas    |                    | 17:55<br>Cuentas (<br>Dominio:<br>Usuario:<br>Contraseña:<br>Identificador de llamante:<br>AJUSTES AVANZ<br>Usuario de autenticación:                                                                                                    | ADOS                                                                                                    |
| 17:20         Cuentas       Cuenta SIP         Estado de Regista         OPCIONES SIP         Nombre de cuenta       XXXXXXX         Dominio:       SERVIDO         Usuario:       USUARIO         Contraseña:       CLAVE                                                                                                    | II ♥ ■)<br>fro: OK<br>r<br>xx<br>DR<br>o                                                                                  | 17:22<br>Ajustes<br>CUENTAS SIP<br>openfone<br>CUENTAS IAX     | Cuentas    | • II * D<br>+<br>> | 17:55<br>Cuentas O<br>Dominio:<br>Usuario:<br>Contraseña:<br>Identificador de llamante:<br>AJUSTES AVANZ<br>Usuario de autenticación:<br>Usuario de autenticación:                                                                                                    | ADOS                                                                                                    |
| 17:20         Cuentas       Cuenta SIP         Estado de Registra         Desregistra         OPCIONES SIP         Nombre de cuenta:       XXXXXX         Dominio:       SERVIDO         Usuario:       USUARIO         Contraseria:       CLAVE                                                                                                    | .∎ ♥ ■)<br>ro: OK<br>r<br>xx<br>DR<br>0                                                                                   | 17:22<br>Ajustes<br>CUENTAS SIP<br>openfone<br>CUENTAS IAX     | Cuentas    |                    | 17:55<br>Cuentas O<br>Dominio:<br>Usuario:<br>Contraseña:<br>Identificador de llamante:<br>AJUSTES AVANZ<br>Usuario de autenticación:<br>Usar Outbound Proxy:<br>Outbound Proxy:                                                                                                    | ADOS                                                                                                    |
| 17:20         Cuentas       Cuenta SIP         Estado de Registra         Desregistra         OPCIONES SIP       XXXXXX         Nombre de cuenta:       XXXXXX         Dominio:       SERVIDO         Usuario:       USUARIO         Contraseña:       CLAVE         Identificador de Ilamante:       XXXXXA                                                                                                    | .∎ ♥ ■)<br>ro: OK<br>r<br>xx<br>DR<br>0                                                                                   | 17:22<br>Ajustes<br>CUENTAS SIP<br>openfone<br>CUENTAS IAX     | Cuentas    | , II * D<br>+<br>> | 17:55<br>Cuentas O<br>Dominio:<br>Usuario:<br>Contraseña:<br>Identificador de llamante:<br>AJUSTES AVANZ<br>Usuario de autenticación:<br>Usar Outbound Proxy:<br>Outbound Proxy:<br>Enable video FMTP                                                                                                    | Cuenta SIP<br>SERVIDOR<br>USUARIO<br>CLAVE<br>ADOS<br>[auth username]<br>SERVIDOR<br>SERVIDOR                                                                                                    |
| 17:20         Cuentas       Cuenta SIP         Estado de Regista         Desregistraa         OPCIONES SIP       XXXXXX         Nombre de cuenta:       XXXXXXX         Dominio:       SERVIDO         Usuario:       USUARIO         Contraseña:       CLAVE         AJUSTES AVANZADOS       CLAVE                                                                                                    | I ♥ ■<br>fro: OK<br>r<br>XX<br>DR<br>0<br>th username]                                                                    | 17:22                                                          | Cuentas    |                    | 17:55<br>Cuentas<br>Dominio:<br>Usuario:<br>Contraseña:<br>Identificador de llamante:<br>AJUSTES AVANZ<br>Usuario de autenticación:<br>Usar Outbound Proxy:<br>Outbound Proxy:<br>Enable video FMTP<br>AJUSTES ADICIO                                                                                                    | ADOS [auth username] SERVIDOR [auth username] SERVIDOR [auth username] SERVIDOR [auth username] SERVIDOR [auth username] SERVIDOR [auth username] [auth username] [auth userna |
| 17:20         Cuentas       Cuenta SIP         Estado de Registra         Desregistra         OPCIONES SIP         Nombre de cuenta:       XXXXXXX         Dominio:       SERVIDO         Usuario:       USUARIA         Contraseña:       CLAVE         AJUSTES AVANZADOS       Lusuario:         Usuario de autenticación:       Cautore                                                                                                    | I ♥ ■<br>tion: OK<br>r<br>xx<br>DR<br>O<br>th username]                                                                   | 17:22                                                          | Cuentas    |                    | 17:55<br>Cuentas O<br>Dominio:<br>Usuario:<br>Contraseña:<br>Identificador de llamante:<br>AJUSTES AVANZ<br>Usuario de autenticación:<br>Usar Outbound Proxy:<br>Outbound Proxy:<br>Enable video FMTP<br>AJUSTES ADICIO<br>Características                                                                                                    | ADOS [auth username]  SERVIDOR [auth username]  SERVIDOR [AUTH USERNAME] [AUTH USERNAME] [AUTH |
| 17:20         Cuentas       Cuenta SIP         Estado de Registra         Desregistra         OPCIONES SIP         Nombre de cuenta:       XXXXXX         Dominio:       SERVIDO         Usuario:       USUARIA         Contraseria:       CLAVE         Identificador de llamante:       I         Usuario de autenticación:       SERVIDO         Usuario de autenticación:       SERVIDO         Usuario de autenticación:       SERVIDO         Outbound Proxy:       SERVIDO                                 | I ♥ ■)<br>fro: OK<br>r<br>xx<br>DR<br>0<br>0<br>th username]<br>tbound proxy]                                             | 17:22                                                          | Cuentas    | , II 🗢 🖬           | 17:55<br>Cuentas 0<br>Dominio:<br>Usuario:<br>Contraseña:<br>Identificador de llamante:<br>AJUSTES AVANZ<br>Usuario de autenticación:<br>Usar Outbound Proxy:<br>Outbound Proxy:<br>Enable video FMTP<br>AJUSTES ADICIO<br>Características<br>Ajustes de red                                                                                                    | ADOS  SERVIDOR  [auth username]  SERVIDOR  [AUTH username]  ADOS  [auth username]  [auth username]  [auth us |
| 17:20   Cuentas   Cuenta SIP   Estado de Registra   Dosregistra   OPCIONES SIP   Nombre de cuenta:   XXXXXX   Dominio:   SERVIDO   Usuario:   Usuario:   Contraseña:   Clavet   Identificador de llamante:   Usuario de autenticación:   Usuario de autenticación:   Quibound Proxy:   Outbound Proxy:   Outbound Proxy:                                                                                                    | II ♥ ■)<br>Tro: OK<br>r<br>xx<br>DR<br>o<br>o<br>th username]<br>thound proxy]                                            | 17:22<br>≮ Ajustes<br>CUENTAS SIP<br>✓ openfone<br>CUENTAS IAX | Cuentas    | , II 🗢 🖬           | 17:55<br>Cuentas O<br>Dominio:<br>Usuario:<br>Contraseña:<br>Identificador de llamante:<br>AJUSTES AVANZ<br>Usuario de autenticación:<br>Usar Outbound Proxy:<br>Enable video FMTP<br>Características<br>Ajustes de red<br>Codecs de audio                                                                                                    | ADOS [auth username]  SERVIDOR [auth username]  ADOS [auth username]  ADOS [auth username]  ADOS [auth username]  ADOS [auth username]  ADOS [auth username]  ADOS [auth username]  ADOS [auth username]  ADOS [auth username] [auth username] [auth username  |
| 17:20         Cuentas       Cuenta SIP         Estado de Registra         Desregistra         OPCIONES SIP         Nombre de cuenta:       XXXXXX         Dominio:       SERVIDO         Usuario:       USUARIO         Contraseña:       CLAVE         Identificador de llamante:       I         Usuario de autenticación:       [au         Usar Outbound Proxy:       [au         Outbound Proxy:       [au         ALUSTES ADICIONAL ES       [au                                                            | IN CONTRACTOR<br>T<br>XX<br>DR<br>O<br>A<br>th username]<br>A<br>A<br>A<br>A<br>A<br>A<br>A<br>A<br>A<br>A<br>A<br>A<br>A | 17:22                                                          | Cuentas    |                    | 17:55<br>Cuentas O<br>Dominio:<br>Usuario:<br>Contraseña:<br>Contraseña:<br>Identificador de llamante:<br>AJUSTES AVANZ<br>Usuario de autenticación:<br>Usar Outbound Proxy:<br>Outbound Proxy:<br>Cutbound Proxy:<br>Características<br>AJUSTES ADICIO<br>Características<br>Ajustes de red<br>Codecs de audio<br>Video codecs                                                                                              | ADOS [auth username]  SERVIDOR [auth username]  NALLES                                                                                                    |
| 17:20         Cuentas       Cuenta SIP         Estado de Registra         Desregistra         OPCIONES SIP         Nombre de cuenta:       XXXXXX         Dominio:       SERVIDO         Usuario:       USUARIA         Contraseña:       CLAVE         Identificador de llamanta:       CLAVE         Usuario de autenticación:       [au         Usuario de autenticación:       [au         Usar Outbound Proxy:       [au         Outbound Proxy:       [au         AJUSTES ADICIONALES       Características | I ♥ ■)<br>Fro: OK<br>F<br>XX<br>DR<br>O<br>O<br>th username]<br>thound proxy]                                             | 17:22                                                          | Cuentas    |                    | 17:55         Cuentas         Dominio:         Usuario:         Contraseña:         Identificador de llamante:         AJUSTES AVANZ         Usuario de autenticación:         Usuario de autenticación:         Usuario de autenticación:         Outbound Proxy:         Enable video FMTP         AJUSTES ADICIO         Características         Ajustes de red         Codecs de audio         Video codecs         tono | ADOS  ADOS ADOS                                                                                                    |